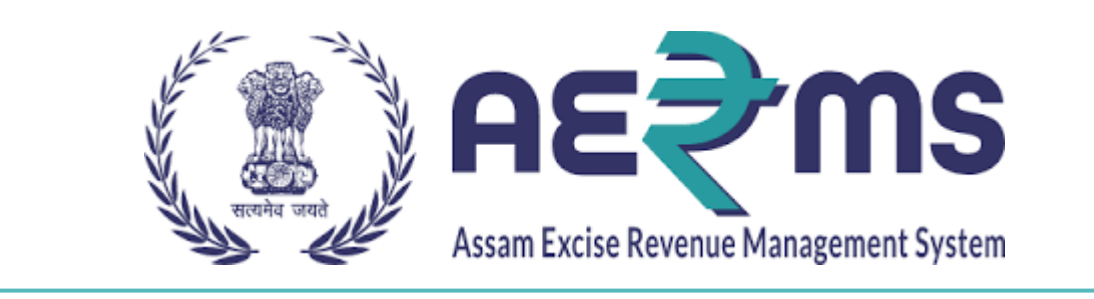

# **CS WHOLESALE IOE**

**User Reference Manual** 

C-TEL INFOSYSYTEMS PVT. LTD Hyderabad, Telangana

### **CS WHOLESALE IOE LOGIN**

- User who has registered as CS wholesale IOE to the web application for Excise and Taxation Department Govt. Of Assam must log in by:
  - 1. Entering the URL: <u>https://stateexcise.assam.gov.in/index.php/site/login</u> in search bar
  - 2. Entering generated Login ID
  - 3. Entering generated Password
  - 4. Entering generated verification Captcha

Click on the Login button to advance to the next screen

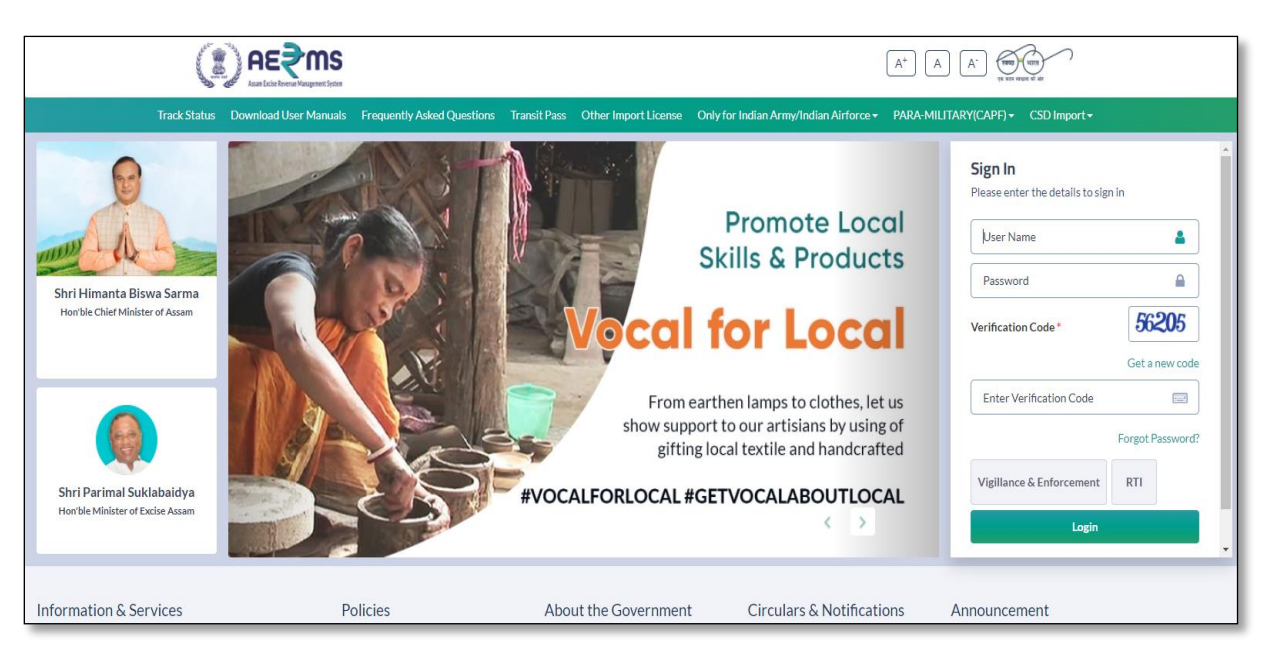

- User will get redirected to CS wholesale IOE login page
- User will get redirected to home page

### a) ACTIVITY DASHBOARD

1. Dashboard

|                    |                         |                            |                            |                                    | Welcome: Mrs. PUTUL BORUAH (Manager) |
|--------------------|-------------------------|----------------------------|----------------------------|------------------------------------|--------------------------------------|
| Activity Dashboard | <b>R</b><br>Procurement | <b>E</b><br>Stock Receipts | <b>E</b><br>Stock Dispatch | <i>⊘</i> o<br>Hologram Procurement | Reports                              |
| Others             | e-Wallet                | Route                      | <b>E</b><br>Stock          |                                    |                                      |

• In this page user can see status or count of all pending passes and permits by all wholesale users as shown in below figure.

| ) <b>АЕ</b> \$1 | <b>MS</b><br>prest lyttes |                               |                   |       | Session Time Left : 59:55 | 1293 Home   Mr. Bikash Deb Roy |
|-----------------|---------------------------|-------------------------------|-------------------|-------|---------------------------|--------------------------------|
| IVITY BOA       | RD                        |                               |                   |       |                           | Dashboard / Activity Bo        |
| Pend            | ding Activities           | Pending @                     | Pending Inc       | dents | Complete<br>(Current I    | ed Activities<br>Date (ssued)  |
| Name            | Count                     | Permit Pending Count          | Indent Types      | Count | Namo                      | Count                          |
| Permits         | 6                         | Permits Pending at Manager 2  | Bottling Unit     | 3     | Daar                      | Count                          |
| Dass            | 1                         | Permits Pending at Officer 6  | Brewery           | 0     | Permits                   | 1                              |
|                 |                           | Permits Pending at District 0 | Company Wholesale | 4     | Paramilitary Permits      | •                              |
|                 |                           | Permits Pending at Dealing 1  |                   |       |                           |                                |
|                 |                           |                               |                   |       |                           |                                |

### **b) PROCUREMENT**

1. Indent for Permit

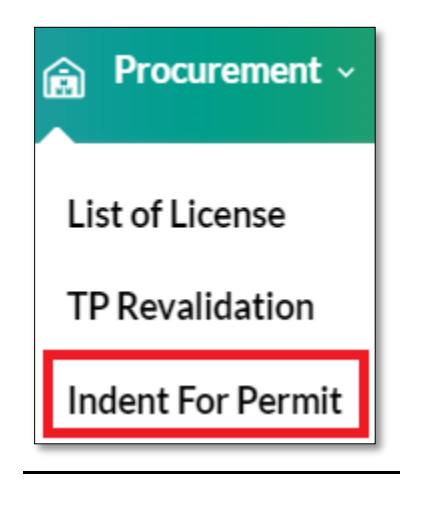

• Now as shown in below figure click on status button

| П | NDENT  | FOR PERMIT         |                  |                                                                    |                   |                       |                 |                 |                             |                      |                 |              | Wholesaler | Indent For Perm             |        |
|---|--------|--------------------|------------------|--------------------------------------------------------------------|-------------------|-----------------------|-----------------|-----------------|-----------------------------|----------------------|-----------------|--------------|------------|-----------------------------|--------|
|   |        |                    |                  |                                                                    |                   |                       |                 | Start           | t Date 🛗 16-Feb-2022        | End Date             | 16-Feb-202      | 2            | Pending    | * Search                    |        |
|   | 10     | v                  |                  |                                                                    |                   |                       |                 |                 |                             |                      |                 |              | Search:    |                             |        |
|   | S.No * | Indent Number      | Permit<br>Number | Pass<br>Number                                                     | Consignor<br>Name | Consignee<br>Name     | Created<br>Date | Payment<br>Mode | Payment Status              | Payment History      | Track Indent    | Status       |            | Remarks                     |        |
|   | 4      | 151721241502200045 |                  |                                                                    |                   | ASSOCIATED<br>ALCOHOL | PUTUL<br>BORUAH | 15-Feb-         | ONUNE                       | (AD-VAL,TPF) Success | Payment Dataila | Teach Indent | Ferwarded  | to Inspector of Eurice(IOE) | \//euv |
|   | 1      | IND312615022200045 |                  | BONDED 2022 UNLINE<br>BEVERAGES<br>COMPANY WAREHOUSE (VAT) Success |                   | Payment Details       | Track Indent    | Forwarded       | to inspector or Excise(IOE) | view                 |                 |              |            |                             |        |

• User will get below popup where he/she need to verify & forward the indent.

| Inde          | Indent Number : IND312615022200045 |                     |                   |                    |                      |     |                                        |                             |                                          |                                     |                                |                        |  |
|---------------|------------------------------------|---------------------|-------------------|--------------------|----------------------|-----|----------------------------------------|-----------------------------|------------------------------------------|-------------------------------------|--------------------------------|------------------------|--|
| S.NO          | Product Code                       | Brand<br>Name       | Size(ML<br>x UPC) | Indent<br>Quantity | Approved<br>Quantity | MRP | Ad<br>Valorem<br>Levy<br>(per<br>case) | Total Ad<br>Valorem<br>Levy | Transport<br>Permit<br>Fee (per<br>case) | Total<br>Transport<br>Permit<br>Fee | VAT<br>Amount<br>(per<br>case) | Total<br>VAT<br>Amount |  |
| 1             | 1057W0364PPP                       | lords<br>Whisky     | 375 X<br>24       | 5                  |                      | 60  | 312.48                                 | 1562.4                      | 100                                      | 500                                 | 277.2                          | 1386                   |  |
| 2             | 1057R0367PQQ                       | LORDS<br>XXX<br>RUM | 750 X<br>12       | 4                  |                      | 115 | 299.46                                 | 1197.84                     | 100                                      | 400                                 | 265.65                         | 1062.6                 |  |
| Total         |                                    |                     |                   | 9                  |                      |     | 611.94                                 | 2760.24                     | 200                                      | 900                                 | 542.85                         | 2448.6                 |  |
| TOTAL<br>VALO | L AD<br>REM LEVY                   |                     | Cha<br>Nun        | llan<br>nber       | 02003942022021604843 |     |                                        | Challan<br>Date             | 16-FEB-2                                 | 22                                  |                                |                        |  |
|               |                                    |                     |                   |                    |                      |     |                                        |                             |                                          | [                                   | Verify & F                     | orward                 |  |

• After clicking on 'Verify & forward' button user will get alert as shown in below figure

| 183.82.106.234 says     |    |
|-------------------------|----|
| Forwarded Successfully. |    |
|                         | ок |
|                         |    |

Now status will get updated as shown in below figure • INDENT FOR PERMIT Wholesaler / Indent For Permit Start Date 🗎 16-Feb-2022 End Date 🛗 16-Feb-2022 \* Search Pending 10 + Search Created Payment Payment Status Permit Pass Consignee S.No A Indent Number Consignor Name Payment History Track Indent Status Remarks Mode Number Number Name Date ASSOCIATED PUTUL (AD-VAL.TPF) Success 15-Feb-ONLINE ALCOHOL AND BORUAH IND312615022200045 Payment Details Track Indent Forwarded to Deputy Superintendent of Excis View BEVERAGES BONDED (VAT) Success COMPANY WAREHOUSE 2. List of License

| Procurement     | ~  |  |  |  |  |  |  |
|-----------------|----|--|--|--|--|--|--|
| List of License |    |  |  |  |  |  |  |
| TP Revalidation |    |  |  |  |  |  |  |
| Indent For Perm | it |  |  |  |  |  |  |

• In this page user will all licenses registered/approved data.

| LIST OF | LICENSE                       |               |                                                     | Wholes           | aler / List of License |
|---------|-------------------------------|---------------|-----------------------------------------------------|------------------|------------------------|
| 10      | Ŧ                             |               |                                                     | Search:          |                        |
| SI No 🕈 | Name                          | Mobile Number | Address                                             | City             | District               |
| 1       | PUTUL BORUAH BONDED WAREHOUSE | 9493929102    | WARD NO-3, CHATIA CHUK, GOHPUR RAILWAY STATION ROAD | Biswanath GOHPUR | Bishwanath             |
|         |                               |               |                                                     |                  | Previous Next          |

### c) OTHERS

1. Notification Alerts

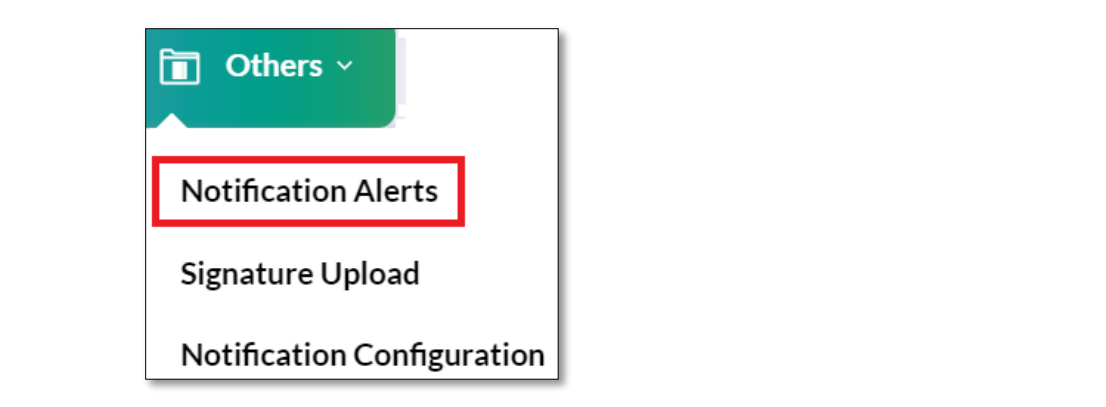

In this page user will have notification alerts of all wholesale manager process. ٠

| NOTIFICA | ATION ALERTS                                                                                                    |                     |                          | Others / Notificat      | tion Alerts |
|----------|----------------------------------------------------------------------------------------------------|---------------------|--------------------------|-------------------------|-------------|
|          |                                                                                                    |                     | Start Date 🛗 16-Feb-2022 | End Date 16-Feb-2022 Se | arch        |
| 10 •     |                                                                                                    |                     |                          | Search:                 |             |
| S.No *   | Message                                                                                                    | Message From        | Message To               | Date                    |             |
| 1        | Dear Mr. Dwipen, the Indent for Permit request has been raised successfully<br>from Hiyas wine shop, The application with Reference id<br>IND2022DEPOLD3126277.Team C-TEL                     | Ganesh chandra das  | Mrs. PUTUL BORUAH        | 16-Feb-2022 05:33:48 PM |             |
| 2        | Dear Mrs. PUTUL BORUAH , your Indent for Permit request has been<br>forwarded to Superintendent of Excise successfully , The application with<br>Reference id IND2022DEPOLD3126277.Team C-TEL | Mrs. PUTUL BORUAH   | Mrs. PUTUL BORUAH        | 16-Feb-2022 05:37:46 PM |             |
| 3        | Dear Mrs. PUTUL BORUAH , your request for transport permit has been<br>issued successfully , The application with Reference id<br>IND2022DEPOLD3126277.Team C-TEL                             | Mr. Jwagshar Brahma | Mrs. PUTUL BORUAH        | 16-Feb-2022 05:43:41 PM |             |

### 2. Notification Configuration

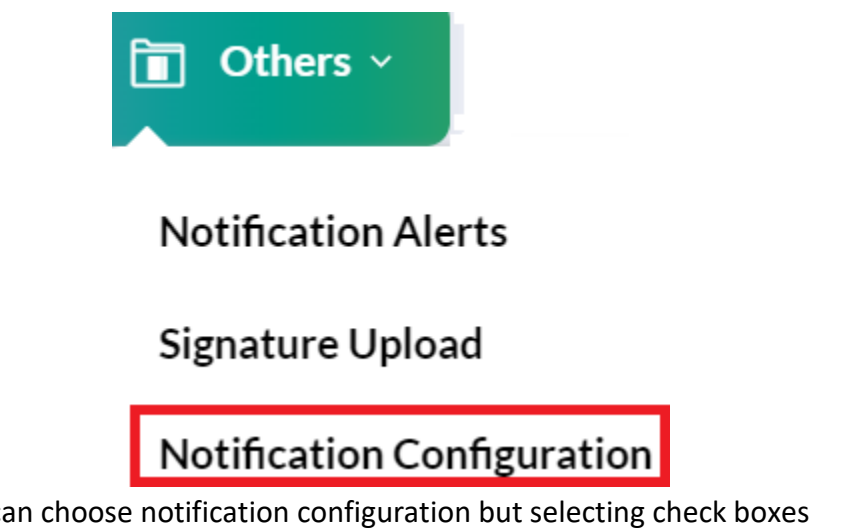

In this page user can choose notification configuration but selecting check boxes •

Notification Configuration Notification Configuration Receive Email 🗹 Receive SMS 🗹 3. Signature Uploads **Others** ~ Notification Alerts Signature Upload Notification Configuration

• For uploading the signature of manager the user need to upload the image file in this page by clicking on choose file button

|                                  | Users / Signature Upload |
|----------------------------------|--------------------------|
| Signature Upload                 |                          |
| File* Choose File No file chosen |                          |
|                                  | Save                     |
|                                  |                          |

# d) **REPORTS**

1. EVC Report

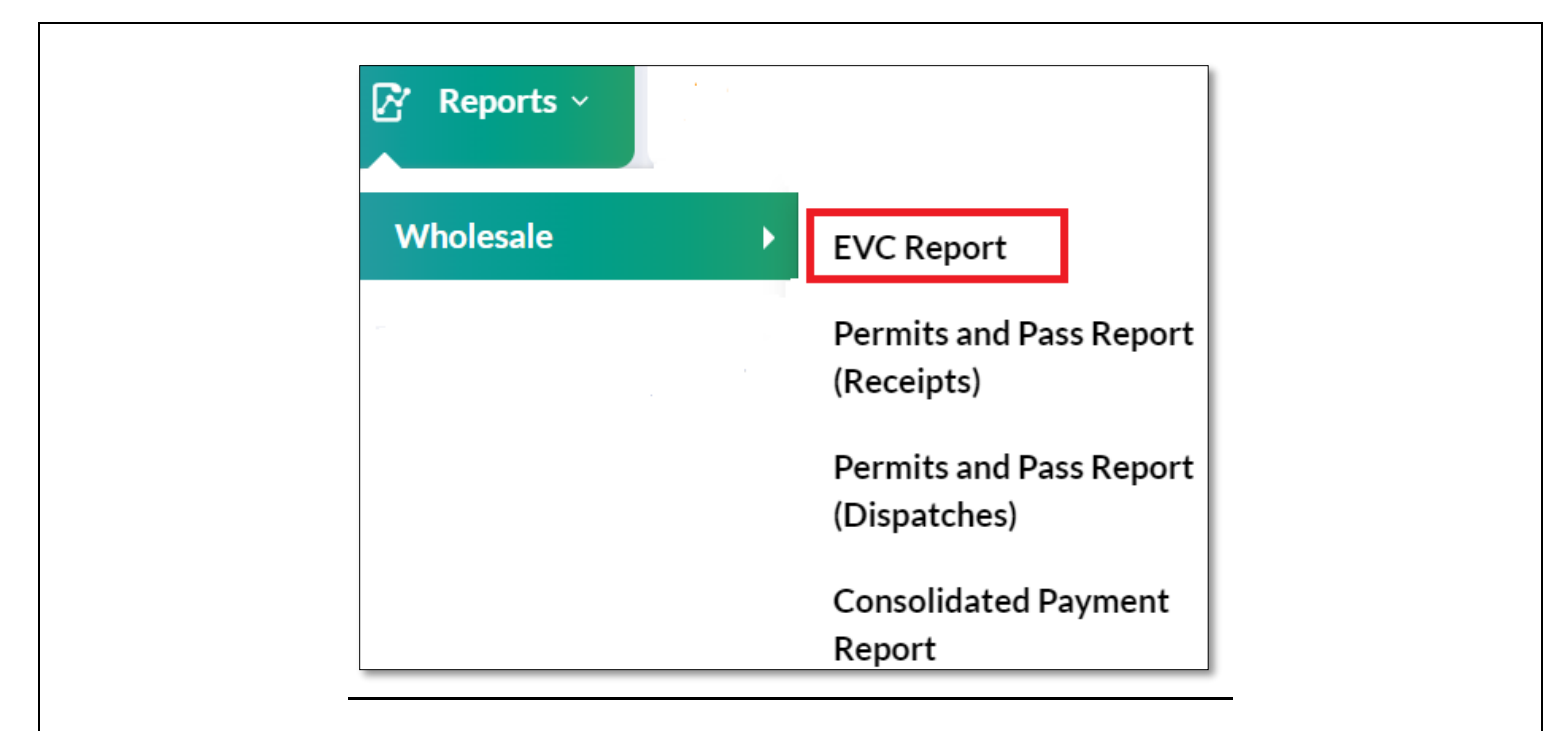

| 0.00   |                          |                 |                             |                         | GOVERN<br>DEPART!                                       | MENT OF                              | ASSAM<br>EXCISE             |                     |                     |                  |                |                       |                        |                   |                                                           |
|--------|--------------------------|-----------------|-----------------------------|-------------------------|---------------------------------------------------------|--------------------------------------|-----------------------------|---------------------|---------------------|------------------|----------------|-----------------------|------------------------|-------------------|-----------------------------------------------------------|
| GOVERN | ERT OF ASSAM             |                 | (WARD NO                    | Whol<br>D-3, CHATIA CHU | lesale: PUTUL BO<br>IK, GOHPUR RAI<br>List Of (         | RUAH BOI<br>ILWAY STA<br>Consolidate | NDED WA<br>TION RO<br>d EVC | REHOUSI<br>AD, Gohp | E<br>ur, Biswans    | th GOH           | PUR)           |                       |                        |                   |                                                           |
| Repo   | rting From : 25-Jul-2021 | To: 16-Feb-2022 |                             |                         |                                                         |                                      |                             |                     |                     |                  |                |                       |                        | EXCE              | EL DOWNLOAD                                               |
| S.No   | EVC Number               | Invoice Number  | Invoice<br>Date             | Product Code            | Product Name                                            | Shipped<br>Cases                     | Shipped<br>Bottles          | Received<br>Cases   | Received<br>Bottles | Total<br>Bottles | Bulk<br>Liters | Breakage<br>Cases     | Breakage<br>Bottles    | Shortage<br>Cases | Shortage<br>Bottles                                       |
|        | Chk No: CH312622012      | 200002          | EVC No<br>EVC312<br>22-Jan- | 2622012200001<br>2022   | Vehicle.No./Valid<br>AS01LC5951<br>26-Jan-2022          | ity DT:                              | TP/IP.No.<br>28-Dec-2       | /DT: TP10<br>2021   | 502812210           | 1292             |                | Consignor<br>EAST DIS | Name: NOI<br>TILLERIES | RTH<br>PVT LTD    | Consignee<br>Name: PUTUL<br>BORUAH<br>BONDED<br>WAREHOUSE |
|        |                          |                 |                             | 1050R0002GNN            | MCDOWELL'S<br>NO1.<br>CELEBRATION<br>MATURED<br>XXX RUM | 25                                   | 0                           | 24                  | 46                  | 1198             | 215.64         | 0                     | 2                      | 0                 | 0                                                         |
| 1      |                          |                 |                             | 1050R0002GPP            | MCDOWELL'S<br>NO1.<br>CELEBRATION<br>MATURED<br>XXX RUM | 20                                   | 0                           | 19                  | 12                  | 468              | 175.5          | 0                     | 12                     | 0                 | 0                                                         |
|        | EVC312622012200001       | REF312612496    | 28-<br>Dec-<br>2021         | 1050R0002PQQ            | MCDOWELL'S<br>NO1.<br>CELEBRATION<br>MATURED<br>XXX RUM | 10                                   | 0                           | 10                  | 0                   | 120              | 90             | 0                     | 0                      | 0                 | 0                                                         |
|        |                          |                 |                             | 1050W0674GNN            | MCDOWELL'S<br>NO.1 LUXURY<br>WHISKY                     | 105                                  | 0                           | 104                 | 42                  | 5034             | 906.12         | 0                     | 6                      | 0                 | 0                                                         |
|        |                          |                 |                             | 1050W0674GPP            | MCDOWELL'S<br>NO.1 LUXURY<br>WHISKY                     | 100                                  | 0                           | 100                 | 0                   | 2400             | 900            | 0                     | 0                      | 0                 | 0                                                         |
|        |                          |                 |                             | 1050W0674GQQ            | MCDOWELL'S<br>NO.1 LUXURY<br>WHISKY                     | 45                                   | 0                           | 44                  | 11                  | 539              | 404.25         | 0                     | 1                      | 0                 | 0                                                         |
|        |                          |                 |                             |                         | EVC Total:                                              | 305                                  | 0                           | 301                 | 111                 | 9759             | 2691.51        | 0                     | 21                     | 0                 | 0                                                         |

### 2. Consolidated payment report

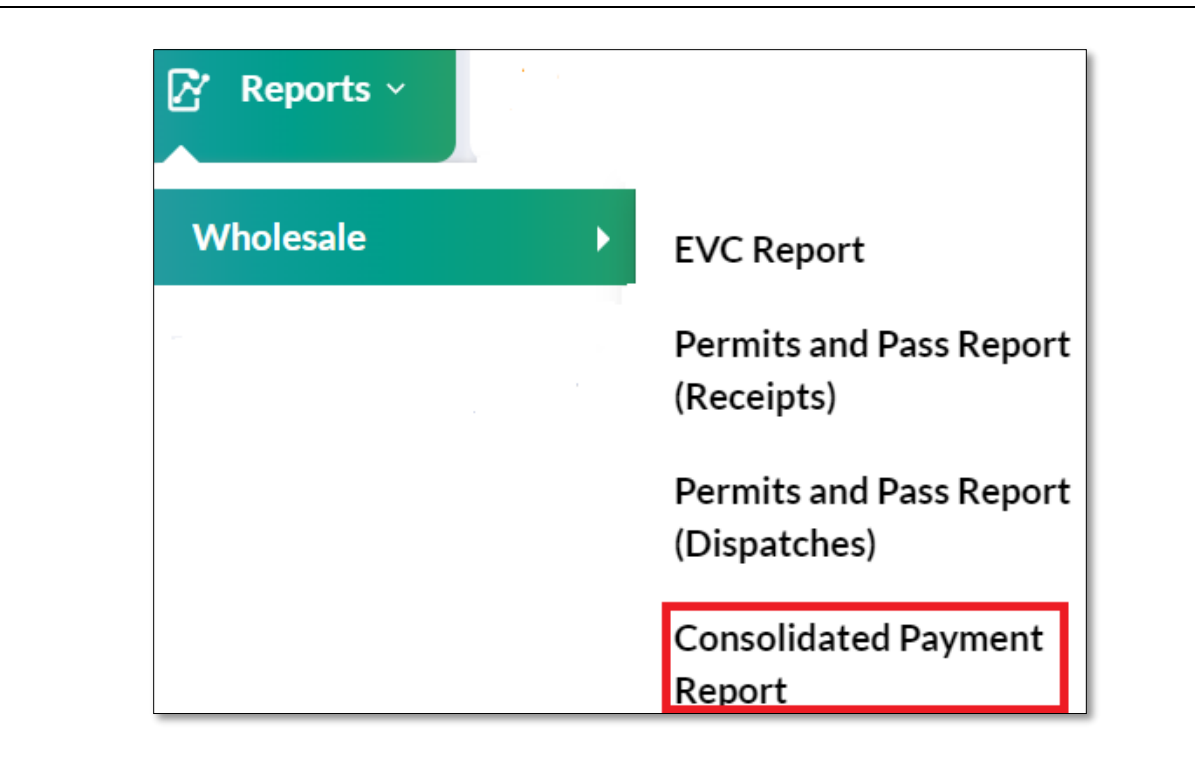

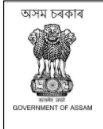

GOVERNMENT OF ASSAM DEPARTMENT OF EXCISE

WHOLESALE - PUTUL BORUAH BONDED WAREHOUSE (WARD NO-3, CHATIA CHUK, GOHPUR RAILWAY STATION ROAD,Gohpur,Biswanath GOHPUR,Assam,Bishwanath-784168) List Of Consolidated Payment Report

Reporting From : 28-Dec-2021 To : 16-Feb-2022 EXCEL DOWNLOAD Ad Valorem Wholesale TPF/Import Total CIN(ADVOL,TPF) CIN(VAT) VAT CIN(ADVOL,TPF) CIN(VAT) S.No Indent Number Permit Number Pass Number Name fee Amount Date Date Levy PUTUL BORUAH 16-Feb-IND312615022200049 20000 3000 28875 51875 02003942022021663532 18202202161253550666 16-Feb-2022 1 BONDED 2022 WAREHOUSE PUTUL BORUAH 16-Feb-2 IND312615022200045 2760.24 900 2449 6109.24 02003942022021604843 18202202161231320665 16-Feb-2022 BONDED 2022 WAREHOUSE PUTUL BORUAH 15-Jan-3 IND312615012200042 PER312617012200038 TP105118012202511 640013.52 44224 415592 1099829.52 10004672022011500621 18202201151448075182 15-Jan-2022 BONDED 2022 WAREHOUSE PUTUL BORUAH 15-Jan-IND312615012200041 PER312617012200039 TP103319012200633 234796.8 16220 151998 403014.8 10004672022011500556 18202201151413525170 15-Jan-2022 4 BONDED 2022 WAREHOUSE PUTUL BORUAH 12-Jan-IND312612012200040 PER312613012200037 TP104419012200727 442224.72 29988 289813 762025.72 10004672022011201139 18202201121458173507 12-Jan-2022 5 BONDED 2022 WAREHOUSE 16-Feb-2022 06:45:04 PM

e) STOCK

1. Stock

| ₽ Stock ~                      |  |
|--------------------------------|--|
| Stock                          |  |
| Existing Stock Updation        |  |
| Export Existing Stock Updation |  |
| New Stock Insertion            |  |

• The stock data will get updated in this page

| STOCK  |                     |                                             |               |                                |               |         |                  |                    |                   |                     |                       |                      |                  | Stock / Stoc       |
|--------|---------------------|---------------------------------------------|---------------|--------------------------------|---------------|---------|------------------|--------------------|-------------------|---------------------|-----------------------|----------------------|------------------|--------------------|
|        |                     |                                             |               |                                |               | Start   | Date 🛗 1         | 6-Feb-2022         | Er                | nd Date 🛗           | 16-Feb-2022           | 2                    | Search           | ₿                  |
| 10     | • Search:           |                                             |               |                                |               |         |                  |                    |                   |                     |                       |                      |                  |                    |
| S.No A | Date                | Brand Name                                  | Brand<br>Code | Size(ml)<br>/Units Per<br>Case | Pack<br>Type  | Segment | Opening<br>Cases | Opening<br>Bottles | Stock In<br>Cases | Stock In<br>Bottles | Stock<br>Out<br>Cases | Stock Out<br>Bottles | Closing<br>Cases | Closing<br>Bottles |
| 1      | 16-<br>Feb-<br>2022 | MCDOWELL'S NO1. CELEBRATION MATURED XXX RUM | 0002          | 180/48                         | Glass         | RUM     | 279              | 127                | 0                 | 0                   | 0                     | 0                    | 279              | 127                |
| 2      | 16-<br>Feb-<br>2022 | MCDOWELL'S NO1. CELEBRATION MATURED XXX RUM | 0002          | 375/24                         | Glass         | RUM     | 223              | 32                 | 0                 | 0                   | 0                     | 0                    | 223              | 32                 |
| 3      | 16-<br>Feb-<br>2022 | MCDOWELL'S NO1. CELEBRATION MATURED XXX RUM | 0002          | 750/12                         | Pet<br>Bottle | RUM     | 170              | 6                  | 0                 | 0                   | 0                     | 0                    | 170              | 6                  |

## f) STOCK DISPATCH

1. Retailer

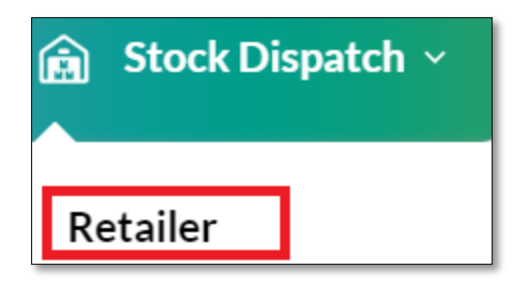

- As shown in below figure user will get generate TP action button
- Now user need to click on 'generate TP' button.

| RETAI | LER INDENT                        |                     |                   |                    |                  |                                  |                 |             |                           | Retailer Indent |
|-------|-----------------------------------|---------------------|-------------------|--------------------|------------------|----------------------------------|-----------------|-------------|---------------------------|-----------------|
|       |                                   |                     |                   |                    |                  | Start Date 🛗 16-Fe               | eb-2022         | End Date    | 16-Feb-2022               | Search          |
| 10    | Ŧ                                 |                     |                   |                    |                  |                                  |                 |             | Search:                   |                 |
| S.No  | <ul> <li>Indent Number</li> </ul> | Transport Permit    | Transport<br>Pass | Consignee<br>Name  | Retailer<br>Code | Consignor Name                   | Created<br>On   | Action      | Status                    | Remarks         |
| 1     | IND2022DEPOLD3126277              | PER1000416022200030 |                   | Hiyas wine<br>shop | 2100005          | PUTUL BORUAH BONDED<br>WAREHOUSE | 16-Feb-<br>2022 | Generate TP | FORWARDED TO IOE FOR PASS | VIEW            |
|       |                                   |                     |                   |                    |                  |                                  |                 |             | Pres                      | vious Next      |

• User will get below shown popup and user need to fill all mandatory fields & click on generate pass button.

| Transport Pass                                           |      |                 |              |                      |                        |                                | W                                |
|----------------------------------------------------------|------|-----------------|--------------|----------------------|------------------------|--------------------------------|----------------------------------|
| Enter The Vehicle Number                                 | DF1  | 2DF3555         |              |                      |                        |                                |                                  |
| TP Valid date *                                          | 雦    | 16-Feb-202      | 2            |                      |                        |                                |                                  |
| Route*                                                   | SAD  | SD              |              |                      |                        |                                |                                  |
| Email Id*                                                | gane | shdasbprd@gr    | nail.co      | m                    |                        |                                |                                  |
| Phone Number*                                            | 7002 | 2519385         |              |                      |                        |                                |                                  |
| Invoice Number*                                          | 2324 | 4242            |              |                      |                        |                                |                                  |
| Invoice date *                                           | 雦    | 22-FEB-22       |              |                      |                        |                                |                                  |
| Brand Name                                               |      | Brand<br>Number | Size<br>(ml) | Quantity<br>(cases): | Quantity<br>(bottles): | Issued<br>Quantity<br>(cases): | Issued<br>Quantity<br>(bottles): |
| JOHNNIE WALKER GOLD LABEL RESERVE BLEND<br>SCOTCH WHISKY | DED  | 0191            | 750          | 10                   | 1                      | 10                             | 1                                |
|                                                          | Gen  | erate Pass      |              |                      |                        |                                |                                  |

• After clicking on 'Generate Pass' button user will get alert as 'Stock dispatched' and status will get updated as completed as shown in below figure.

| RETAIL | ER INDENT            |                     |                   |                 |               |                               |                   | R         | etailer Indent |
|--------|----------------------|---------------------|-------------------|-----------------|---------------|-------------------------------|-------------------|-----------|----------------|
|        |                      |                     |                   |                 |               | Start Date 🛗 16-Feb-2022      | End Date 🛗 16-Feb | -2022     | Search         |
| 10     | ¥                    |                     |                   |                 |               |                               | Se                | earch:    |                |
| S.No * | Indent Number        | Transport Permit    | Transport Pass    | Consignee Name  | Retailer Code | Consignor Name                | Created On Action | Status    | Remarks        |
| 1      | IND2022DEPOLD3126277 | PER1000416022200030 | TP312616022200275 | Hiyas wine shop | 2100005       | PUTUL BORUAH BONDED WAREHOUSE | 16-Feb-2022       | COMPLETED | VIEW           |
|        |                      |                     |                   |                 |               |                               |                   | Previou   | us Next        |
| _      |                      |                     |                   |                 |               |                               |                   |           |                |

### g) STOCK RECEIPTS

|    | 1. Bottlir         | ng Unit            | _                 |                                               | _            |              |               |
|----|--------------------|--------------------|-------------------|-----------------------------------------------|--------------|--------------|---------------|
|    |                    |                    | (                 | 🔒 Stock Receipts 🗸                            |              |              |               |
| •  | Now user pee       | id to click on Fl  | /C button as s    | Bottling Unit                                 |              |              |               |
|    |                    |                    | Start Date        | 18-Feb-2022   End Date                        | 18-Feb-2022  | Pending      | ▼ Search      |
| 10 | *                  | Dermit Number      | Pass Number       | Supplier Name                                 | Created Date | Status       | arch:         |
| 1  | IND312617022200051 | PER312617022200045 | TP101217022200366 | Radiant Manufacturers Pvt Ltd (Bottling Unit) | 17-Feb-2022  | TP Checklist | Gatepass EVC  |
|    |                    |                    |                   |                                               |              |              | Previous Next |

• User will get below popup where he/she need to enter breakage and shortage quantity and click on 'Verify EVC' button

| Pass Number : TP101217022200366 × |                                     |                    |                      |                      |                                |                                  |                                 |                                   |                                   |                                   |  |  |
|-----------------------------------|-------------------------------------|--------------------|----------------------|----------------------|--------------------------------|----------------------------------|---------------------------------|-----------------------------------|-----------------------------------|-----------------------------------|--|--|
| S.No Product Code                 | Brand<br>Name                       | ize MRP            | Indent<br>Quantity   | Shipment<br>Quantity | Shipped<br>Quantity<br>(Cases) | Shipped<br>Quantity<br>(Bottles) | Received<br>Quantity<br>(Cases) | Received<br>Quantity<br>(Bottles) | Breakage<br>Quantity<br>(Bottles) | Shortage<br>Quantity<br>(Bottles) |  |  |
| 1 1012R0992G                      | OLD 7<br>MONK X<br>WHITE 1<br>RUM 1 | '50<br>( 560<br>.2 | 5                    | 5                    | 5                              | 0                                | 4                               | 10                                | 1                                 | 1                                 |  |  |
| Total                             |                                     |                    | 5                    | 5                    |                                |                                  |                                 |                                   |                                   |                                   |  |  |
| <ul> <li>Now status</li> </ul>    | will get upd                        | ated as            | shown ii<br>Start Da | n below f            | <b>igure.</b><br>-2022         | End Date                         | 18-Feb-2022                     | F                                 | Pending                           | • Search                          |  |  |
| Ŧ                                 |                                     |                    |                      |                      |                                |                                  |                                 |                                   | Search:                           |                                   |  |  |
|                                   | Permit Number                       | Pass Num           | per !                | Supplier Name        |                                | Created<br>Date                  | Status                          |                                   |                                   |                                   |  |  |
| No Indent Number                  |                                     |                    |                      |                      |                                |                                  |                                 |                                   |                                   |                                   |  |  |

অসম চৰকাৰ

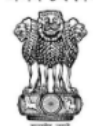

#### GOVERNMENT OF ASSAM DEPARTMENT OF EXCISE

#### Wholesale : PUTUL BORUAH BONDED WAREHOUSE (WARD NO-3, CHATIA CHUK, GOHPUR RAILWAY STATION ROADGohpurBiswanath GOHPUR)

#### Check List for Unloading

| Recei                                                                                                    | Received From : SEVEN SISTERS TRADE AND DISTILLERIES PRIVATE LIMITED |                            |                                                    |  |  |  |  |  |  |  |  |  |  |
|----------------------------------------------------------------------------------------------------|----------------------------------------------------------------------|----------------------------|----------------------------------------------------|--|--|--|--|--|--|--|--|--|--|
| Checklist Number: CH312624012200038         Date: 24-Jan-2022         Pass Number: TP103319012200633         Validity Date: 15-Feb-2022 |                                                                      |                            |                                                    |  |  |  |  |  |  |  |  |  |  |
| L.R Number: 1020                                                                                                    | L.R Date: 19-Jan-2022                                                | Vehicle Number: AS01HC6404 | Vehicle Arrival Date & Time: 20-Jan-22 12:10:00 PM |  |  |  |  |  |  |  |  |  |  |
| Transporter: M M Carriers                                                                                                    |                                                                      |                            |                                                    |  |  |  |  |  |  |  |  |  |  |

| Permit Number      | Permit Date | Product Code | Product Name                   | MRP | Category | Shipment Quantity Cases |
|--------------------|-------------|--------------|--------------------------------|-----|----------|-------------------------|
| PER312617012200039 | 17-Jan-2022 | 1033W0777GNN | 8 PM PREMIUM BLACK WHISKY      | 115 | WHISKY   | 30                      |
| PER312617012200039 | 17-Jan-2022 | 1033V0662GNN | MAGIC MOMENTS PURE GRAIN VODKA | 80  | VODKA    | 40                      |
| PER312617012200039 | 17-Jan-2022 | 1033W0777GQQ | 8 PM PREMIUM BLACK WHISKY      | 450 | WHISKY   | 30                      |
| PER312617012200039 | 17-Jan-2022 | 1033V0662GPP | MAGIC MOMENTS PURE GRAIN VODKA | 160 | VODKA    | 20                      |
| PER312617012200039 | 17-Jan-2022 | 1033V0662GQQ | MAGIC MOMENTS PURE GRAIN VODKA | 310 | VODKA    | 5                       |
| PER312617012200039 | 17-Jan-2022 | 1033W0777GPP | 8 PM PREMIUM BLACK WHISKY      | 230 | WHISKY   | 40                      |
|                    |             |              |                                |     | Total    | 165                     |

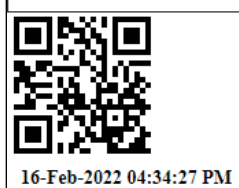

Manager Signature অসম চৰকাৰ

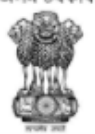

#### GOVERNMENT OF ASSAM OFFICE OF THE COMMISSIONER OF EXCISE ::ASSAM::GUWAHATHI

#### TRANSPORT PASS

| Pass Number                     | : | TP103319012200633                                                                             |
|---------------------------------|---|-----------------------------------------------------------------------------------------------|
| Issue Date                      | : | 19-Jan-2022 02:09:47 PM                                                                       |
| Pass Valid Upto                 | : | 15-Feb-2022 11:59:59 PM                                                                       |
| Ref. Permit Number              | : | PER312617012200039                                                                            |
| Permit Date                     | : | 17-Jan-2022 09:51:45 AM                                                                       |
| Permit Valid Upto               | : | 15-Feb-2022 11:59:59 PM                                                                       |
| Name & Address of the Consignee | : | PUTUL BORUAH BONDED WAREHOUSE<br>C/O WARD NO-3, CHATIA CHUK, GOHPUR RAILWAY STATION ROAD      |
| Name & Address of the Consignor | : | SEVEN SISTERS TRADE AND DISTILLERIES PRIVATE LIMITED<br>C/O E.P.I.P, ARB Road, Near EMAMI LTD |
| Transportation route            | : | AMIN GAON, MONGAL DOI, TEZPUR, BISWANATH CHARIALI, GOHPUR                                     |
| Vehicle Number                  | : | AS01HC6404                                                                                    |
| Vehicle Type                    | : | 4 wheeler                                                                                     |
| License Number/Aadhaar Number   | : | AS0220151108080                                                                               |
| District Name                   | : | Kamrup                                                                                        |
| Transporter Name                | : | M M Carriers                                                                                  |
| Invoice No                      | : | 1175                                                                                          |
| Invoice Date                    | : | 19-Jan-2022                                                                                   |
| Endorsed Name                   | : | Mr. Bhupen Boro                                                                               |
| Endorsed Date                   | : | 19-Jan-2022 02:09:47 PM                                                                       |
|                                 |   |                                                                                               |

| S.No. | Brand Name                        | Size           | Category         | Strength | MRP(Rs) | Indent<br>Quantity<br>(Cases) | Batch<br>Number            | Shipment<br>Quantity<br>(Cases) | In<br>Cases | In<br>Bottles | Bulk<br>Liters | Total<br>MRP(Rs) | Ad<br>Valorem<br>Levy(Rs) | Transport<br>Permit<br>Fee(Rs) | VAT<br>Amount(Rs) |
|-------|-----------------------------------|----------------|------------------|----------|---------|-------------------------------|----------------------------|---------------------------------|-------------|---------------|----------------|------------------|---------------------------|--------------------------------|-------------------|
| 1     | 8 PM PREMIUM<br>BLACK WHISKY      | 750<br>X<br>12 | Elegant<br>Brand | 75       | 430     | 30                            | 61-12-21                   | 30                              | 30          | 360           | 270            | 154800           | 45511.2                   | 3000                           | 29799             |
| 2     | 8 PM PREMIUM<br>BLACK WHISKY      | 375<br>X<br>24 | Elegant<br>Brand | 75       | 220     | 40                            | 61-12-21<br>& 62-12-<br>21 | 40                              | 40          | 960           | 360            | 211200           | 62092.8                   | 4000                           | 40656             |
| 3     | 8 PM PREMIUM<br>BLACK WHISKY      | 180<br>X<br>48 | Elegant<br>Brand | 75       | 110     | 30                            | 62-12-21                   | 30                              | 30          | 1440          | 259.2          | 158400           | 46569.6                   | 2880                           | 30492             |
| 4     | MAGIC MOMENTS<br>PURE GRAIN VODKA | 750<br>X<br>12 | Luxury<br>Brand  | 75       | 340     | 5                             | 48-12-21                   | 5                               | 5           | 60            | 45             | 20400            | 6300                      | 500                            | 3927              |

TOTAL AD VALOREM LEVY Rs. 234796.8 CHALLAN NUMBER 10004672022011500556 DATE : 15-Jan-2022 TOTAL TRANSPORT PASS FEE Rs. 16220 CHALLAN NUMBER 10004672022011500556 DATE : 15-Jan-2022 TOTAL VAT AMOUNT Rs. 151998 CHALLAN NUMBER 18202201151413525170 DATE : 15-Jan-2022

### Officer I/C : Mr. Bhupen Boro

l Loading of product against one permit is not allowed in more than one vehicle.

2 Transhipment en route not allowed unless authorized by the Excise Authority.

3 Consignee copy must be duly endorsed Online by the Officer in charge.

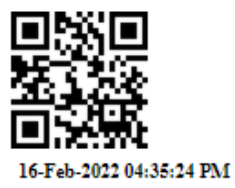

5...

Mr. Bhupen Boro , Officer, E.P.I.P, ARB Road, Near EMAMI LTD.

#### GOVERNMENT OF ASSAM DEPARTMENT OF EXCISE

#### Wholesale : PUTUL BORUAH BONDED WAREHOUSE (WARD NO-3, CHATIA CHUK, GOHPUR RAILWAY STATION ROADGohpurBiswanath GOHPUR) GATE PASS

SEVEN SISTERS TRADE AND DISTILLERIES PRIVATE LIMITED, E.P.I.P, ARB Road, Near EMAMI LTD

GP312624012200037

TP103319012200633 PER312617012200039

M M Carriers

19-Jan-2022

AS01HC6404

S.No

Pass Number

Permit Number

**Received From** 

Transporter Received On

Vehicle Number

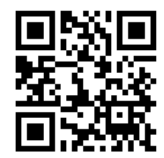

16-Feb-2022 04:37:14 PM

|   |              | Name                               |                |     | Quantity | Quantity | (Cases) | (Bottles) | (Cases) | (Bottles) | (Bottles) | (Bottle |
|---|--------------|------------------------------------|----------------|-----|----------|----------|---------|-----------|---------|-----------|-----------|---------|
| 1 | 1033W0777GPP | 8 PM<br>PREMIUM<br>BLACK<br>WHISKY | 375<br>X<br>24 | 220 | 40       | 40       | 40      | 0         | 39      | 22        | 2         | 0       |
| 2 | 1033W0777GQQ | 8 PM<br>PREMIUM<br>BLACK<br>WHISKY | 750<br>X<br>12 | 430 | 30       | 30       | 30      | 0         | 29      | 11        | 1         | 0       |
| 3 | 1033W0777GNN | 8 PM<br>PREMIUM<br>BLACK<br>WHISKY | 180<br>X<br>48 | 110 | 30       | 30       | 30      | 0         | 29      | 45        | 3         | 0       |

অসম চৰকাৰ

অসম চৰকাৰ

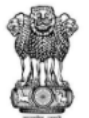

#### GOVERNMENT OF ASSAM DEPARTMENT OF EXCISE

#### Wholesale : PUTUL BORUAH BONDED WAREHOUSE (WARD NO-3, CHATIA CHUK, GOHPUR RAILWAY STATION ROADGohpurBiswanath GOHPUR) Excise Verification Certificate

| CheckList<br>Number: | CH312624012200038           | 1                                  |                  |                                            |                   | L.R Number:         |                     |                | 1020 Pass N |                     | Pass N                | umber:              | TP1033190122          |                          | 2200633        |
|----------------------|-----------------------------|------------------------------------|------------------|--------------------------------------------|-------------------|---------------------|---------------------|----------------|-------------|---------------------|-----------------------|---------------------|-----------------------|--------------------------|----------------|
| Checklist Date:      | 24-Jan-2022                 |                                    |                  |                                            |                   | L.R Dat             | te:                 | 19             | 9-Jan       | -2022               | Validit               | y Date:             | 15-Feb-2022           |                          |                |
| Vehicle Number:      | AS01HC6404                  |                                    |                  |                                            |                   | Arrival             | Date & Tir          | ne: 20<br>Pl   | )-Jan<br>M  | -22 12:10:0         | 0 Depart<br>Time:     | ture Date &         | 24-J<br>PM            | 24-Jan-22 01:58:37<br>PM |                |
| EVC Number:          | EVC31262401220003           | 38                                 |                  |                                            |                   | EVC Da              | ate:                | 24             | 4-Jan       | -2022               | Transp                | Transporter:        |                       | M M Carriers             |                |
| Received From:       | SEVEN SISTERS TR<br>LIMITED | PRIVATE                            | Endorse<br>Time: | dorsed Date & 25-Jan-22 01:50:11<br>me: PM |                   |                     | 1                   |                |             |                     |                       |                     |                       |                          |                |
| Permit Numbe         | r Product Code              | Product<br>Name                    | Size             | MRP                                        | Shipment<br>Cases | Shipment<br>Bottles | Received<br>(Cases) | Recei<br>(Bott | ved<br>les) | Breakage<br>(Cases) | Breakage<br>(Bottles) | Shortage<br>(Cases) | Shortage<br>(Bottles) | Total<br>Bottles         | Bulk<br>Liters |
| PER312617012200      | 039 1033W0777GPP            | 8 PM<br>PREMIUM<br>BLACK<br>WHISKY | 375ml            | 220                                        | 40                | 0                   | 39                  |                | 22          | 0                   | 2                     | 0                   | 0                     | 958                      | 359.25         |
|                      | I                           | 1                                  | 1                | 1                                          | 1                 | 1                   | 1                   | 1              |             |                     |                       | 1                   | 1                     | 1                        | 1              |

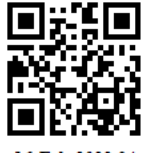

IOE Signature

£

Mr. Jadulal Sinha Signature

16-Feb-2022 04:40:35 PM